## eTwinning Desktop

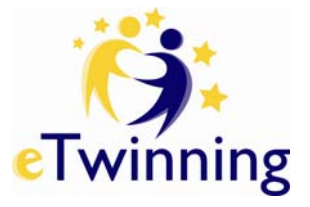

Your place on the eTwinning platform

Follow your facilitator and complete tasks below (put  $\mathbf{v}$  if completed). Don't hesitate to ask if there is something you are not sure.

| 1. Project Activities                                              | Completed? |
|--------------------------------------------------------------------|------------|
| Create your own Activities Page using your name                    |            |
| Tip. Click on Manage Pages                                         |            |
| Open your Activities , add a Blog, Wiki or Forum                   |            |
| Tip. Click Actions, add Application                                |            |
| Add a <b>Folder</b> in the File Archive                            |            |
| Tip. Add Application, Content Management                           |            |
| Upload a document or presentation into your folder                 |            |
| Add an Image Gallery, upload images                                |            |
| Tip. Use the internet to browse and save images                    |            |
| Add some Web Content display                                       |            |
| Tip. To embed a video, copy the source code from original website. |            |

| 2. Share your Twinspace                                                                                   | Completed? |
|----------------------------------------------------------------------------------------------------|------------|
| Invite two pupils to enter the TwinSpace<br>Tip. You need to keep record of their usernames and passwords |            |
| Invite two teachers or colleagues to enter the TwinSpace<br>Tip. You will need their email address        |            |
| Copy your TwinSpace URL and send it via Mailbox                                                           |            |